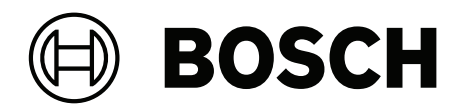

# **IP Matrix/KBD Digital**

VJD-8000 | VJD-7513 | VJD-7523 | VDJ 7533

**pl** Instrukcja obsługi

## Spis treści

| 1     | Użyj najnowszego oprogramowania                               | 4  |
|-------|---------------------------------------------------------------|----|
| 2     | Wstęp                                                         | 5  |
| 2.1   | Informacje dotyczące niniejszej instrukcji                    | 5  |
| 2.2   | Konwencje przyjęte w instrukcji                               | 5  |
| 2.3   | Dodatkowa dokumentacja                                        | 5  |
| 3     | Wymagania                                                     | 6  |
| 4     | Ograniczenia                                                  | 7  |
| 5     | Działanie                                                     | 8  |
| 5.1   | Układ klawiatury                                              | 8  |
| 5.2   | Opis przycisków ekranowych                                    | 9  |
| 5.2.1 | Przyporządkowanie przycisków ekranowych w sekcji klawiatury   | 9  |
| 5.2.2 | Przyporządkowanie przycisków ekranowych w menu głównym        | 9  |
| 5.2.3 | Przyporządkowanie przycisków ekranowych funkcji rozszerzonych | 11 |
| 5.2.4 | Przyporządkowanie przycisków ekranowych w menu odtwarzania    | 12 |
| 5.3   | Działanie klawiatury                                          | 13 |
| 5.3.1 | Łączenie kamery z monitorem                                   | 13 |
| 5.3.2 | Wybór monitora                                                | 13 |
| 5.3.3 | Sterowanie współczynnikiem prędkości odtwarzania              | 13 |
| 5.3.4 | Sterowanie kamerami PTZ                                       | 14 |
| 5.3.5 | Blokowanie/odblokowanie klawiatury                            | 14 |
| 6     | Rozwiązywanie problemów                                       | 15 |

1

## Użyj najnowszego oprogramowania

Przed pierwszym uruchomieniem urządzenia upewnij się, że zainstalowano najnowszą i właściwą wersję oprogramowania. Aby zapewnić spójną funkcjonalność, zgodność, wydajność i bezpieczeństwo, należy regularnie aktualizować oprogramowanie przez cały okres eksploatacji urządzenia. Postępuj zgodnie z instrukcjami dotyczącymi aktualizacji oprogramowania zawartymi w dokumentacji produktu.

Więcej informacji można znaleźć na stronach poniżej:

- Informacje ogólne: <u>https://www.boschsecurity.com/xc/en/support/product-security/</u>
- Zalecenia dotyczące bezpieczeństwa, czyli lista zidentyfikowanych luk i proponowanych rozwiązań: <u>https://www.boschsecurity.com/xc/en/support/product-security/securityadvisories.html</u>

Firma Bosch nie ponosi żadnej odpowiedzialności za jakiekolwiek szkody spowodowane korzystaniem z jej produktów w połączeniu z nieaktualnym oprogramowaniem.

## 2 Wstęp

### 2.1 Informacje dotyczące niniejszej instrukcji

Niniejsza instrukcja zawiera opis obsługi aplikacji IP Matrix za pomocą klawiatury.

### 2.2 Konwencje przyjęte w instrukcji

Używane są następujące symbole i adnotacje, które mają na celu zwrócenie uwagi na sytuacje specjalne.

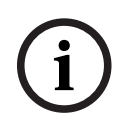

#### Uwaga!

Ten symbol informuje o specjalnych funkcjach oraz wskazówkach bądź informacjach ułatwiających obsługę oprogramowania.

Frazy, które można spotkać w programie, np. opcje menu, polecenia lub teksty w interfejsie użytkownika, są oznaczone **pogrubioną** czcionką.

### 2.3 Dodatkowa dokumentacja

#### Uwaga!

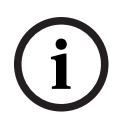

**Przeczytaj instrukcje zawarte w dokumentacji sprzętu i postępuj zgodnie z nimi** Podczas konfigurowania sprzętu pod kątem IP Matrix przeczytaj instrukcje w dokumentacji sprzętu i postępuj zgodnie z nimi. Dokumentacja zawiera ważne informacje dotyczące bezpieczeństwa. Przed instalacją sprzętu należy przeczytać i zrozumieć informacje dotyczące bezpieczeństwa.

#### Dalsze informacje

Więcej informacji, dokumentację i oprogramowanie do pobrania można znaleźć na stronie www.boschsecurity.com albo na stronie danego produktu.

## 3 Wymagania

Aby korzystać z klawiatury, potrzebny jest odpowiednio skonfigurowany sprzęt do IP Matrix.

#### Wymagania dotyczące zainstalowanego oprogramowania

Wymagany jest program Configuration Manager 7.74 lub nowszy.

#### Wymagania dotyczące celów operacyjnych

Upewnij się, że spełnione są następujące wymagania:

- Od 1 do 4 gotowych do użycia dekoderów VIDEOJET z oprogramowaniem układowym 10.30 lub nowszym podłączonych do wizyjnego systemu dozoru (w pełni zainstalowanego i gotowego do pracy)
- Od 1 do 4 klawiatur KBD-UXF lub KBD-Digital (w pełni zainstalowanych i gotowych do pracy)
- Od 1 do 8 (16) wyświetlaczy z odpowiednimi złączami lub adapterami interfejsu
  Uwaga: Do modeli VJD-8000 i VJD-7513 można podłączyć maksymalnie 2 wyświetlacze na dekoder, a do modeli VJD-7523 i VJD-7533 można podłączyć maksymalnie cztery wyświetlacze.
- Stałopozycyjne lub ruchome kamery podłączone do wizyjnego systemu dozoru
- Komputer z zainstalowanym programem Configuration Manager i podłączony do wizyjnego systemu dozoru (tylko do celów konfiguracyjnych)

| ( | 1 |  |
|---|---|--|
|   | I |  |
|   |   |  |

#### Uwaga!

Przed rozpoczęciem pracy aplikację IP Matrix należy skonfigurować przy użyciu programu Configuration Manager.

#### Konfiguracja IP Matrix

Aplikację IP Matrix można skonfigurować przy użyciu programu Configuration Manager 7.74 lub nowszego.

Aby uzyskać więcej informacji na temat konfiguracji, zajrzyj do podręcznika konfiguracji IP Matrix dostępnego w katalogu produktów online.

## 4 Ograniczenia

Podczas korzystania z systemu IP Matrix należy przestrzegać następujących ograniczeń:

- Dekoder dynamicznie dostosowuje swoją wydajność do dużych obciążeń, pomijając klatki; to może powodować zakłócenia w strumieniu wideo.
- Odtwarzanie jest możliwe tylko z zapisów lokalnych, a nie z zapisów zarządzanych przez VRM.
- Duża odległość pomiędzy ramkami i-frame ogranicza dokładność nawigacji w trybie odtwarzania i obniża wydajność w trybie odtwarzania.

## 5 Działanie

Po skonfigurowaniu aplikacji IP Matrix przy użyciu komputera z programem Configuration Manager aplikacja IP Matrix działa jako samodzielny wizyjny system dozoru CCTV. Wszystkie operacje są wykonywane za pomocą dołączonej klawiatury.

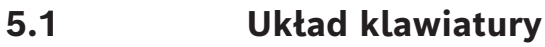

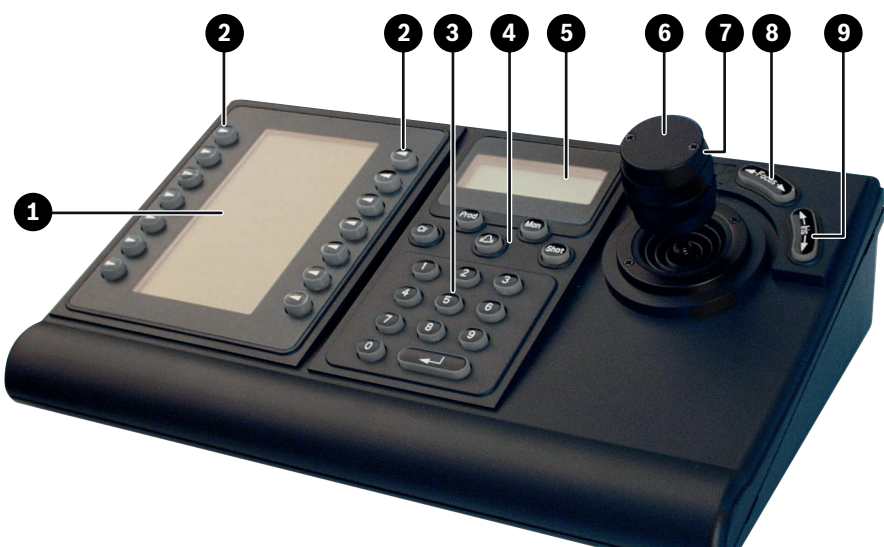

| 1 | Wyświetlacz przycisków ekranowych z<br>opisami (zależnie od trybu)                                      | 2 | Przyciski programowe                                                                                                    |
|---|----------------------------------------------------------------------------------------------------|---|----------------------------------------------------------------------------------------------------|
| 3 | Sekcja klawiatury: przyciski<br>numeryczne                                                              | 4 | Sekcja klawiatury: przyciski funkcyjne                                                                                                    |
| 5 | Sekcja klawiatury: wyświetlacz stanu                                                                    | 6 | Joystick<br>Umożliwia obracanie i przechylanie<br>urządzenia PTZ.<br>Służy do przesuwania pola widzenia w<br>cyfrowo powiększonym okienku<br>wyświetlania. |
| 7 | Pokrętło<br>Służy do sterowania funkcją<br>powiększenia w urządzeniu lub<br>wbudowanym zoomem cyfrowym. | 8 | Ogniskowanie<br>Naciskanie powoduje regulowanie<br>ostrości.                                                                                               |
| 9 | Przysłona<br>Naciskanie powoduje regulowanie<br>przysłony.                                              |   |                                                                                                    |

Poniższa ilustracja przedstawia różne grupy przycisków istniejących na klawiaturze.

### 5.2 Opis przycisków ekranowych

#### 5.2.1 Przyporządkowanie przycisków ekranowych w sekcji klawiatury

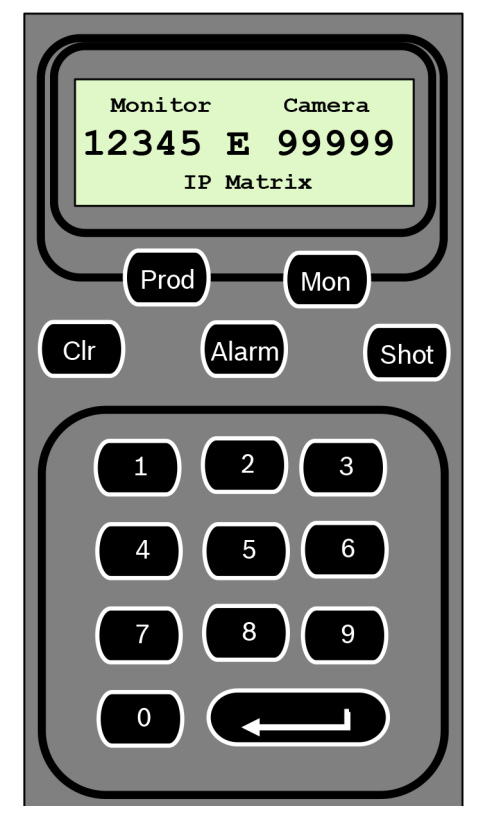

#### Klawisze funkcyjne

**Prod** – wybieranie trybu pracy klawiatury

- Naciśnij ten przycisk, aby wybrać tryb pracy klawiatury.
- **Mon** łączenie określonej kamery z monitorem
- Naciśnij ten przycisk, aby połączyć określoną kamerę z wybranym monitorem.
- Clr (Clear) anulowanie funkcji
- Naciśnij ten przycisk, aby anulować działanie funkcji.

#### Alarm

Niewykorzystany

#### Shot

Niewykorzystany

- 1 .... 0 Przyciski numeryczne
- Służą do wybierania ulubionych widoków, sekwencji, położeń zaprogramowanych lub określonych urządzeń.

#### 5.2.2 Przyporządkowanie przycisków ekranowych w menu głównym

| Menu główne bez uprawnienia do | Menu główne z uprawnieniem do |
|--------------------------------|-------------------------------|
| odtwarzania                    | odtwarzania                   |

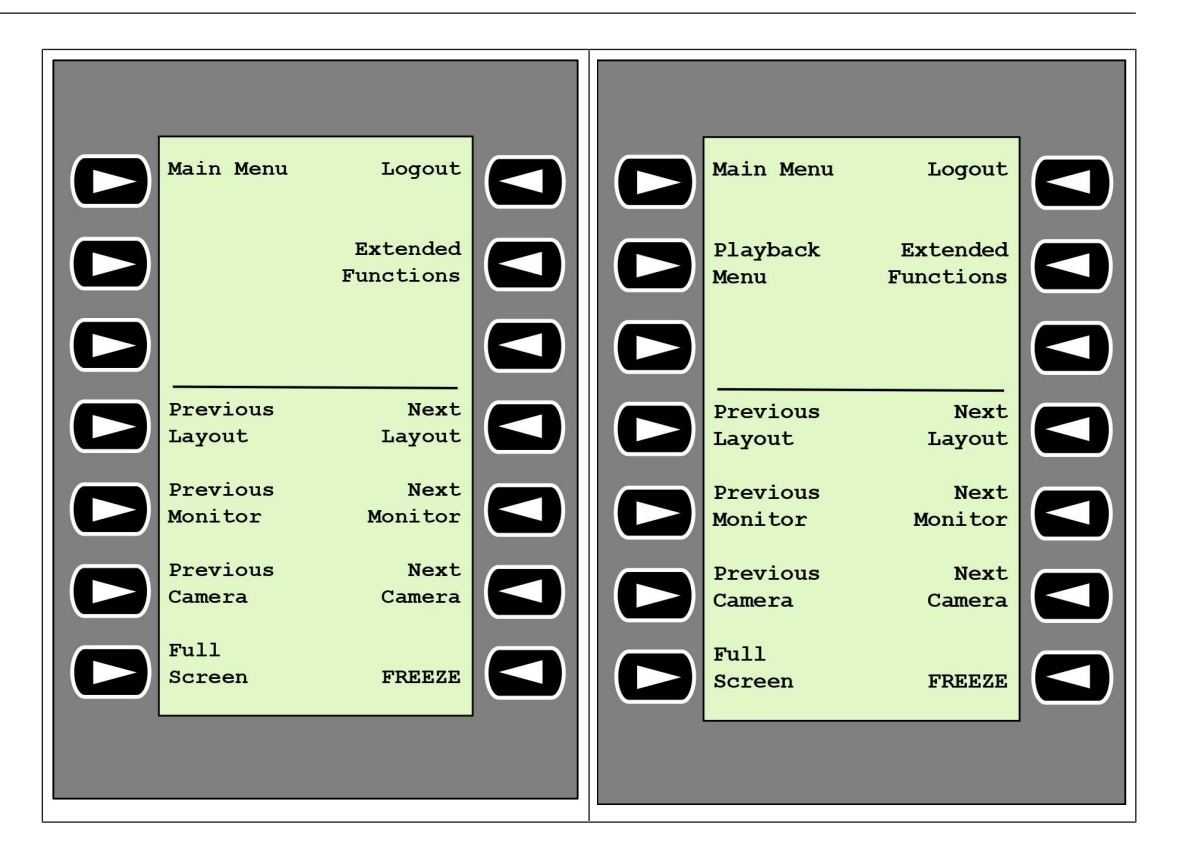

**Logout** (Wyloguj) – blokowanie/odblokowywanie klawiatury

• Naciśnij klawisz, aby zablokować lub odblokować klawiaturę.

Extended Functions (Funkcje rozszerzone) – wyświetlanie menu rozszerzonych funkcji

Naciśnij przycisk, aby wyświetlić menu rozszerzonych funkcji.

Playback Menu (Menu odtwarzania) – wyświetlanie funkcji odtwarzania

Naciśnij przycisk, aby wyświetlić funkcje odtwarzania.

**Uwaga:** Jest dostępne tylko dla użytkowników posiadających uprawnienia do odtwarzania **Previous Layout** (Poprzedni układ) – przełączanie do poprzedniego układu z mniejszą liczbą monitorów

• Naciśnij ten klawisz, aby zmniejszyć liczbę monitorów na bieżącym ekranie.

**Uwaga:** Ten klawisz zapewnia funkcję pełnego obiegu. Po dojściu do pierwszego układu zostanie ponownie uruchomiony ostatni układ.

**Next Layout** (Następny układ) – przełączanie do następnego układu z mniejszą rozdzielczością monitorów

Naciśnij ten klawisz, aby zwiększyć liczbę monitorów na bieżącym ekranie.

**Uwaga:** Ten klawisz zapewnia funkcję pełnego obiegu. Po dojściu do ostatniego układu zostanie ponownie uruchomiony pierwszy układ.

Previous Monitor (Poprzedni monitor) – zaznaczanie poprzedniego monitora

• Naciśnij ten przycisk, aby wybrać poprzedni monitor.

Next Monitor (Następny monitor) – zaznaczanie następnego monitora

Naciśnij ten przycisk, aby wybrać poprzedni monitor.

Previous Camera (Poprzednia kamera) – wyświetlanie obrazu z poprzedniej kamery

Naciśnij ten klawisz, aby wyświetlić poprzednią kamerę na wybranym monitorze.

Next Camera (Następna kamera) – wyświetlanie obrazu z następnej kamery

Naciśnij ten klawisz, aby wyświetlić następną kamerę na wybranym monitorze.
 Full Screen (Pełny ekran) – włączanie/wyłączanie trybu pełnego ekranu dla aktualnie

wybranego monitora

• Naciśnij ten klawisz, aby włączyć lub wyłączyć tryb pełnoekranowy.

**Freeze** (Stopklatka) – włączanie/wyłączanie zatrzymania obrazu na monitorach W trybie podglądu na żywo:

Naciśnij klawisz, aby zablokować/odblokować obraz na wszystkich monitorach.
 Uwaga: Wybranie innego układu, kamery lub monitora spowoduje także odblokowanie obrazu.

5.2.3

#### Przyporządkowanie przycisków ekranowych funkcji rozszerzonych

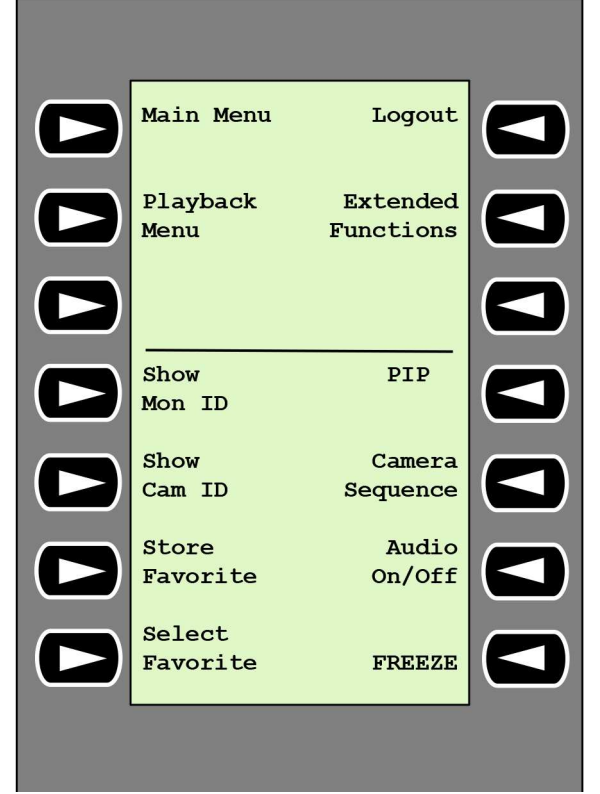

**Show Mon ID** (Pokaż identyfikator monitora) – wyświetlanie numerów monitorów i adresów IP dekoderów

 Naciśnij ten klawisz, aby wyświetlić numery monitorów i adresy IP dekoderów jako nakładki na monitorach.

**PIP** – włączanie/wyłączanie trybu pełnoekranowego z obrazem w obrazie (PiP)

 Naciśnij ten klawisz, aby włączyć lub wyłączyć tryb pełnoekranowy z obrazem w obrazie (PiP).

**Show Cam ID** (Pokaż identyfikator kamery) – wyświetlanie numerów kamer i adresów IP kamer

 Naciśnij ten klawisz, aby wyświetlić numery kamer i adresy IP kamer jako nakładki na monitorach.

Camera Sequence (Sekwencja kamer) – ładowanie sekwencji kamer

 Naciśnij klawisz, wprowadź prawidłowy numer sekwencji (od 1 do 32), po czym kliknij OK.

Uwaga: Miganie oznacza, że należy wprowadzić liczbę.

**Store Favorites** (Zapisz ulubione) – zapisywanie maksymalnie 9 ulubionych elementów

 Naciśnij ten klawisz, wprowadź liczbę za pomocą klawiszy numerycznych, a następnie kliknij OK.

Uwaga: Układy i połączenia kamery na wszystkich ekranach zostaną zapisane.

Audio On/Off (Włącz/wyłącz dźwięk) – włączanie/wyłączanie dźwięku

 Naciśnij ten klawisz, aby włączyć/wyłączyć dźwięk. Dotyczy tylko monitora znajdującego się w lewym górnym rogu ekranu.

**Select Favorite** (Wybierz ulubione) – przywoływanie zapisanych ulubionych elementów. Maksymalnie 9 ulubionych elementów.

 Naciśnij ten klawisz, wprowadź liczbę za pomocą klawiszy numerycznych, a następnie kliknij OK.

**Uwaga:** Układy i połączenia kamery na wszystkich ekranach zostaną ponownie ustanowione.

**Freeze** (Stopklatka) – włączanie/wyłączanie zatrzymania obrazu na monitorach (w trybie podglądu na żywo) lub wstrzymanie odtwarzania (w trybie odtwarzania) W trybie podglądu na żywo:

Naciśnij klawisz, aby zablokować/odblokować obraz na wszystkich monitorach.
 Uwaga: Wybranie innego układu, kamery lub monitora spowoduje także odblokowanie obrazu.

#### 5.2.4 Przyporządkowanie przycisków ekranowych w menu odtwarzania

Menu odtwarzania jest dostępne tylko wtedy, gdy w programie Configuration Manager zdefiniowano uprawnienia do odtwarzania z dekodera.

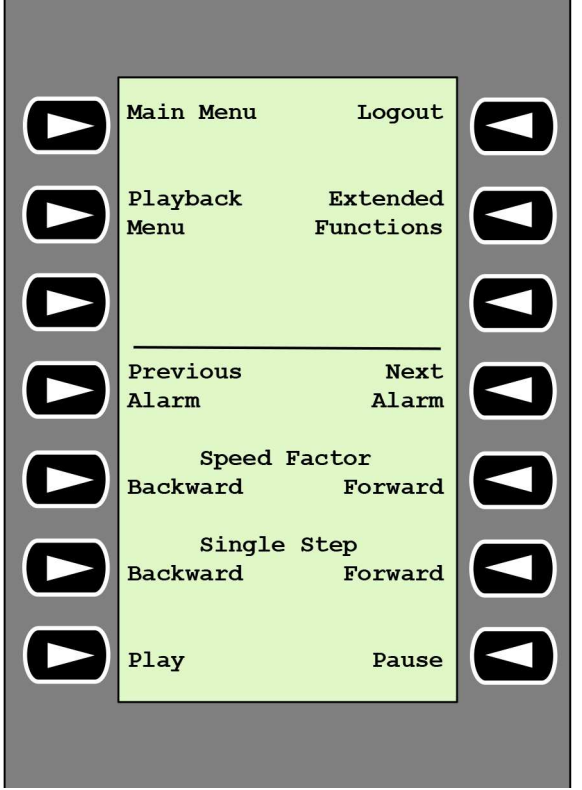

Previous Alarm (Poprzedni alarm) – wyświetlanie poprzedniego alarmu

Naciśnij ten przycisk, aby wyświetlić poprzedni alarm z obecną prędkością odtwarzania.
 Next Alarm (Następny alarm) – wyświetlanie następnego alarmu

• Naciśnij ten przycisk, aby wyświetlić następny alarm z obecną prędkością odtwarzania.

- **Speed Factor Backward** (Współczynnik prędkości do tyłu) dostosowywanie współczynnika prędkości odtwarzania do poprzedniego współczynnika
- Naciśnij ten przycisk, aby zmniejszyć współczynnik prędkości odtwarzania.

**Speed Factor Forward** (Współczynnik prędkości do przodu) – dostosowywanie współczynnika prędkości odtwarzania do następnego współczynnika na skali logarytmicznej.

• Naciśnij ten przycisk, aby zwiększyć współczynnik prędkości odtwarzania.

**Single Step Backward** (Jeden krok do tyłu) – wyświetlanie poprzedniej klatki aktualnie odtwarzanego nagrania

Naciśnij ten przycisk, aby wyświetlić poprzednią klatkę obecnie odtwarzanego nagrania.

**Single Step Forward** (Jeden krok do przodu) – wyświetlanie następnej klatki aktualnie odtwarzanego nagrania

Naciśnij ten przycisk, aby wyświetlić następną klatkę obecnie odtwarzanego nagrania.
 Play (Odtwarzaj) – rozpoczynanie odtwarzania

- Naciśnij ten klawisz, aby rozpocząć odtwarzanie z normalną prędkością.
- Pause (Pauza) wstrzymywanie odtwarzania przy włączonym trybie odtwarzania
- Naciśnij ten klawisz, aby wstrzymać odtwarzanie na wybranym monitorze.

### 5.3 Działanie klawiatury

#### 5.3.1 Łączenie kamery z monitorem

Aby połączyć kamerę z monitorem:

- 1. Naciśnij przycisk Mon.
- 2. Za pomocą przycisków numerycznych wprowadź numer monitora, z którym ma zostać nawiązane połączenie.
- 3. Naciśnij przycisk ENTER.
- 4. Wprowadź numer kamery, która ma być połączona z monitorem.
- 5. Naciśnij przycisk ENTER.

Aby połączyć kamerę z już wybranym monitorem:

- 1. Wprowadź numer kamery, która ma być połączona z monitorem.
- 2. Naciśnij przycisk ENTER.

#### 5.3.2 Wybór monitora

Aby wybrać monitor:

- 1. Naciśnij przycisk Mon.
- 2. Wprowadź numer monitora.
- 3. Naciśnij przycisk ENTER.

LUB

 W menu Main Menu (Menu główne) naciskaj przycisk Next Monitor (Następny monitor) lub Previous Monitor (Poprzedni monitor), aby wybrać monitor.

#### 5.3.3 Sterowanie współczynnikiem prędkości odtwarzania

Aby sterować współczynnikiem prędkości odtwarzania

• W trybie odtwarzania:

Naciskaj przycisk **Speed Factor Forward** (Współczynnik prędkości do przodu) lub **Speed Factor Backward** (Współczynnik prędkości do tyłu), aby przewijać szybko do przodu lub do tyłu z różnymi prędkościami.

Zależnie od tempa naciskania przycisku są dostępne następujące współczynniki prędkości: ¼, ½, 1, 2, 4, 8 i 16

 W trybie pauzy odtwarzania: Naciskaj przycisk Single Step Forward (Jeden krok do przodu) lub Single Step Backward (Jeden krok do tyłu), aby przewijać o jeden krok do przodu lub do tyłu.

#### 5.3.4 Sterowanie kamerami PTZ

Aby sterować obracaniem i pochylaniem kamer:

- Użyj joysticka klawiatury, aby sterować osią kamery PTZ.
- Aby sterować funkcją zoomu:
- Obróć pokrętło sterowania joystickiem, aby przybliżyć lub oddalić widok obrazu. Jeśli kamera nie ma funkcji zoomu optycznego, efekt zoomu cyfrowego będzie symulowany.

#### 5.3.5 Blokowanie/odblokowanie klawiatury

Aby zablokować klawiaturę:

• Naciśnij przycisk **Logout** (Wyloguj).

Aby odblokować klawiaturę:

- 1. Naciśnij przycisk **Logout** (Wyloguj).
- 2. Wprowadź hasło IP Matrix.
- 3. Naciśnij klawisz Enter.

6 Rozwiązywanie problemów

Aby sprawdź wygląd ogólny, sprawdź ustawienia karty **Zaawansowane** poszczególnych dekoderów.

| Problem                                                                                                    | Rozwiązanie                                                                                                    |
|----------------------------------------------------------------------------------------------------|----------------------------------------------------------------------------------------------------|
| Nie można uzyskać dostępu do kamer.                                                                                          | Sprawdź hasło ogólne. Wszystkie kamery<br>muszą używać tego hasła jako wspólnego<br>hasła użytkownika.                                                                                                   |
| W konfiguracji z wieloma dekoderami:<br>ustawienia w programie Configuration<br>Manager nie wpływają na aplikację IP Matrix. | Tylko ustawienia dekodera głównego<br>wpływają na aplikację IP Matrix. Wybierz<br>dekoder główny i spróbuj ponownie.                                                                                     |
| Wybrany monitor nie jest podświetlony.                                                                                       | Sprawdź odległość pomiędzy okienkami<br>obrazu. W razie potrzeby zwiększ odległość.                                                                                                    |
| Brak połączeń po ponownym uruchomieniu<br>dekodera.                                                                          | Włącz opcję ponownego łączenia po<br>restarcie albo przywołaj pozycję ulubionych.                                                                                                    |
| Nie wszystkie monitory mogą być zapełnione<br>połączeniami wizyjnymi.                                                        | Sprawdź liczbę dekoderów, która określa<br>dopuszczalny limit połączeń na jednym<br>dekoderze.<br>LUB<br>W konfiguracji może być więcej monitorów<br>niż dopuszczalny limit monitorów na<br>wyświetlacz. |

# Pomoc techniczna

Nasza **pomoc techniczna** jest dostępna na stronie <u>www.boschsecurity.com/xc/en/support/</u>. Bosch Security and Safety Systems oferuje pomoc techniczną w następujących obszarach:

- Aplikacje i narzędzia
- Modelowanie statystyk budynku
- <u>Gwarancja</u>
- Rozwiązywanie problemów
- Naprawy i wymiana
- Bezpieczeństwo produktów

#### Schwarz Akademia Bosch Building Technologies

Odwiedź witrynę Akademii Bosch Building Technologies, aby uzyskać dostęp do **kursów szkoleniowych, samouczków wideo** i **dokumentów**: <u>www.boschsecurity.com/xc/en/support/</u> <u>training/</u>

Bosch Security Systems B.V. Torenallee 49 5617 BA Eindhoven Netherlands www.boschsecurity.com © Bosch Security Systems B.V., 2024